This document describes how to update ILX34's to firmware version 3.5.0.

### Requirements

To do update the firmware on an ILX34, you need:

- The firmware release package, *ControlFLASHv305.zip*.
- A PC running 32-bit Windows XP. XP virtual machine environments and other Windows versions (e.g. Vista, Windows 7) will *not* work.
- An ILX34.
- An Ethernet cable and network connection from your ILX34 to your PC.

If your PC currently has any version of *ControlFLASH* installed, click on the ControlFLASH.msi file provided with the firmware release, and proceed to the section *Flash Programming the ILX34* below.

If your PC doesn not have any version of ControlFLASH installed, you will also need:

• Rockwell's *Connected Components Workshop* package, which can be found here: <u>K:\Development Division\Software\Rockwell Connected Components Workbench</u>

If you do not have access to the above shared folder, you can download the software from Rockwell here:

http://ab.rockwellautomation.com/Programmable-Controllers/Connected-Components-Workbench-Software

(You will need to setup a free account to gain access).

## Installing the Connected Components Workshop package

Expand the Connected Components Workshop zip file.

After expansion, go to the *System* folder, then the *ControlFLASH* folder. Rename *ControlFLASH* to something else (e.g. *XControlFLASH*). This will prevent installation of an obsolete version of *ControlFLASH* that will interfere with a newer version we will install later.

Run CCWSetup, select your language, and click Continue. You should see a screen like this:

|                                                         | Connected Components Work                                                                                                    | bench 1.0                                            |
|---------------------------------------------------------|----------------------------------------------------------------------------------------------------|------------------------------------------------------|
| onfiaurina Products:                                    | Select one or more features to install                                                                                                    |                                                      |
| Connected Components Workbench Rockwell Software Common | C Typical<br>Choose which program                                                                                                    | gram features you want installed.<br>advanced users. |
|                                                         |                                                                                                    | Description:                                         |
|                                                         | B Connected Components Workbench v1.00.00<br>ControFLASH v3.00.015<br>ControFLASH v3.00.015<br>Compatibility Pack for the 2007 Office system<br>Virtual COM Port Device Driver v6.33 | View Release Notes for Selected Product              |
|                                                         | Hard drive space required to install:                                                                                                    |                                                      |
| Connected Components Workbench                          | Virtual COM Port Device Driver v6.3a                                                                                                    | 7.4MB                                                |

Select the *Custom* radio button as shown above.

As shown above, deselect *Microsoft Office Word Viewer 2003*, *Compatibility Pack for the 2007 Office system*, and *Virtual COM Port Device Driver v6.3a*. Click *Next>*.

In the following screen, enter your user name and company, then click Next.

Accept the license agreement in the next screen and click Next.

In the next screen, click *Install*. Installation will start and you will see some progress screens like the following:

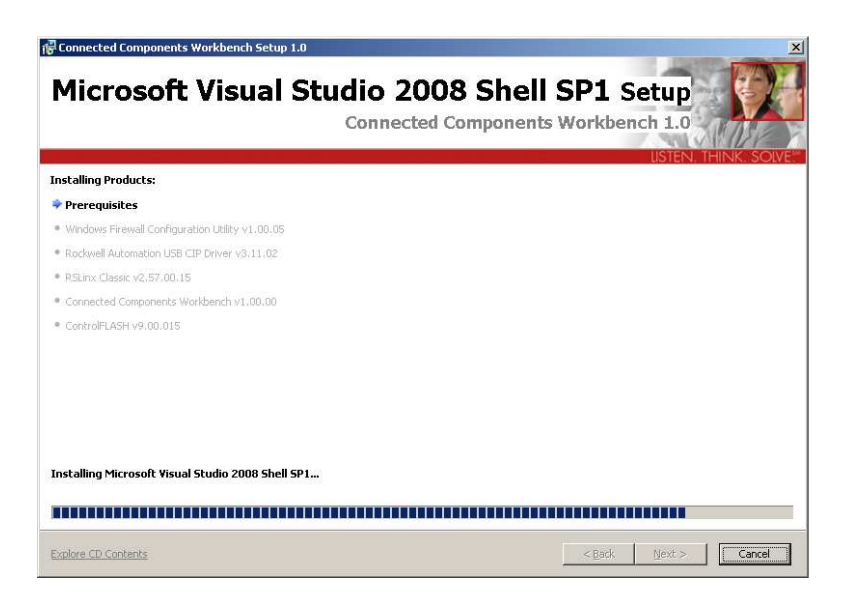

When the system tries to install ControlFLASH v9.00.015, it will display this dialog:

| Please insert t<br>ControlF | he CD or specify the path containing:<br>FLASH v9.00.015                                                                                          |
|-----------------------------|----------------------------------------------------------------------------------------------------|
| Path:                       |                                                                                                    |
| C:\temp\CDv                 | /_Version_1.0\System\ControlFlash                                                                                                    |
| OK                          | Proceed with the installation of ControlFLASH v9.00.015.                                                                                          |
| Skip                        | Skip the installation of ControlFLASH v9.00.015 and proceed with the<br>installation of the next product (There are no more products to install.) |
| Cancel                      | Stop the installation. All previously installed products will remain installed.                                                                   |

Click *Skip*. You should see something like this:

| Connected Components #                                                                                                    | orkbench 1.0                                                                                                    | THINK SOLVE |
|----------------------------------------------------------------------------------------------------|----------------------------------------------------------------------------------------------------|-------------|
| Installation Summary:<br>Prerequisites Windows Firewall Configuration Utility v1.00.05 RoSlunk Classic v2.57.00.15 Connected Components Workbench v1.00.00 ControlFLASH v9.00.015 | Connected Components Workbench Setup Complete The following log files have been generated: Click here to open your log file directory Rockwell Automation Software Setup - 06282011024014.log You can right click on any of the file names above to easily copy the corresponding path. If you contact technical support, they will ask you to email them any relevant log files. MEPORTANT: Rockwell Automation wants to help support you. Registering your interest in Connected Components Workbench will allow us to notify you of key information, updates and related products. If you would like to register, please go to http://tockwellautomation.custhelp.com/app/utils/create_account Thank you. |             |

Click Finish to conclude the installation.

# **Configuring** *RSLinx*

From your start menu, go to *Start -> Programs -> Rockwell Software -> RSLinx*, then run *RSLinx Classic*. You should see a new icon in your system tray like this:

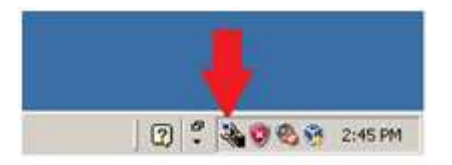

Click on the RSLinx Classic tray icon, then click on Communications -> Configure Drivers...

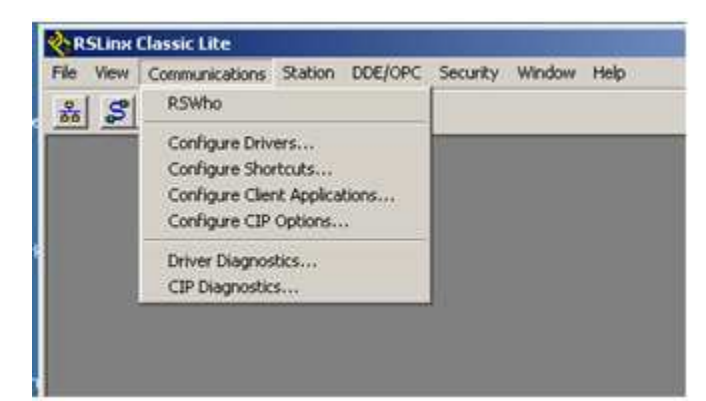

From the list of Available Driver Types, select EtherNet/IP Driver, then click Add New ...

| -                                                                                                    | Add New | Ciote .   |
|----------------------------------------------------------------------------------------------------|---------|-----------|
| 1784-U2DHP for DH+ devices<br>RS-232 DF1 devices<br>Ethernet devices                                     |         | nep       |
| EtherNet/IP Driver                                                                                       |         |           |
| 1784-PKTXIDI/PCMK for DH+/DH-485 devices<br>DF1 Polling Master Driver<br>1784-PCC for ControlNet devices | Status  | Configure |
| 1784-PCIC(S) for ControlNet devices<br>1747-PIC / AIC+ Driver<br>DF1 Slave Driver                        |         | Startup   |
| DH485 UIC devices<br>Virtual Backplane (SoftLogis58xx, USB)                                              |         | Start     |
| PLC5 [DH+] Emulator driver<br>SLC 500 (DH485) Emulator driver                                            |         | Stop      |
| SmartGuard USB Driver<br>Remote Devices via Linx Gateway                                                 |         | Delete    |

The following dialog will appear; click OK:

|                                                           | -      |
|-----------------------------------------------------------|--------|
| hoose a name for the new driver.<br>5 characters maximum) | OK     |
|                                                           | Cancel |

Next the following dialog will appear; click OK:

|                                                | C                                        |            |  |
|------------------------------------------------|------------------------------------------|------------|--|
| ** Browse Local Subnet                         | <ul> <li>Browse Hemote Subnet</li> </ul> |            |  |
| Description                                    |                                          | IP Address |  |
|                                                |                                          |            |  |
| AMD PONET Family PCI Ether                     | et Adapter - Packet Scheduler Miniport   | 10.0.2.15  |  |
| Windows Default<br>AMD PONET Family PCI Ether  | tet Adapter - Packet Scheduler Miniport  | 10.0.2.15  |  |
| windows Delayit<br>AMD PONET Family PCI Etherr | vet Adapter - Packet Scheduler Miniport  | 10.0.2.15  |  |
| windows Detault<br>AMD PCNET Family PCI Ethen  | vet Adapter - Packet Scheduler Miniport  | 10.0.2.15  |  |
| windows Delault                                | vet Adapter - Packet Scheduler Miniport  | 10.0,2.15  |  |

Finally you should see the following dialog. Click *Close* and exit RSLinx Classic Lite:

| EtherNet/IP Driver              | Add New. | <u>L</u> eb    |
|---------------------------------|----------|----------------|
| onligured Drivers:              | - 101-   |                |
| Name and Description            | Status   |                |
| AB_ETHIP-1 A-8 Ethernet RUNNING | Running  | Configure      |
|                                 |          | Statup         |
|                                 |          | <u>p</u> tart. |
|                                 |          | Stop           |
|                                 |          | Delete         |

# **Installing the Firmware Package**

Click on *ControlFLASH.msi*. You should see the following; click *Next*:

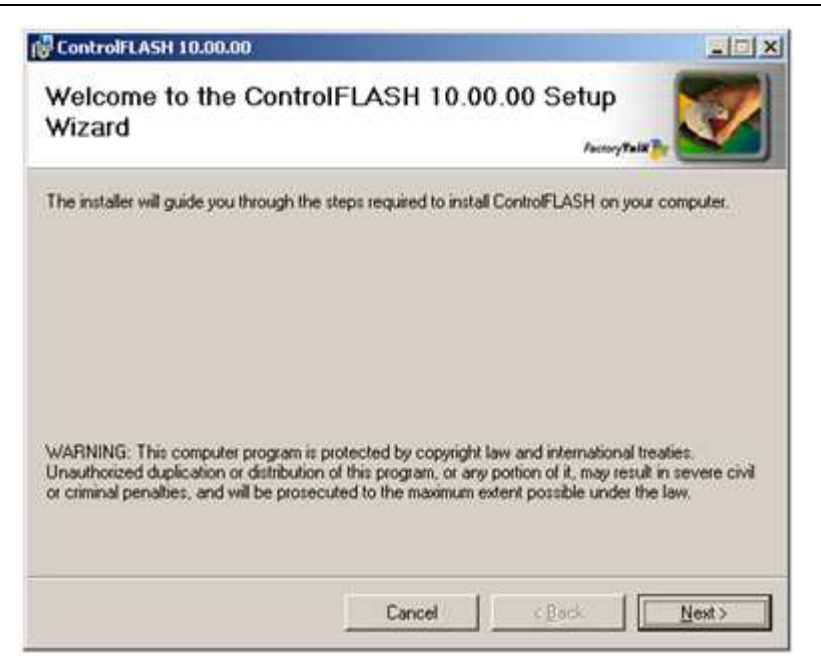

Agree with the license agreement in the next dialog, then click Next.

In the following dialog, click *Next* to install the application in the default location. Click *Next* again to confirm installation.

# Flash programming the ILX34

After installation you should see this dialog:

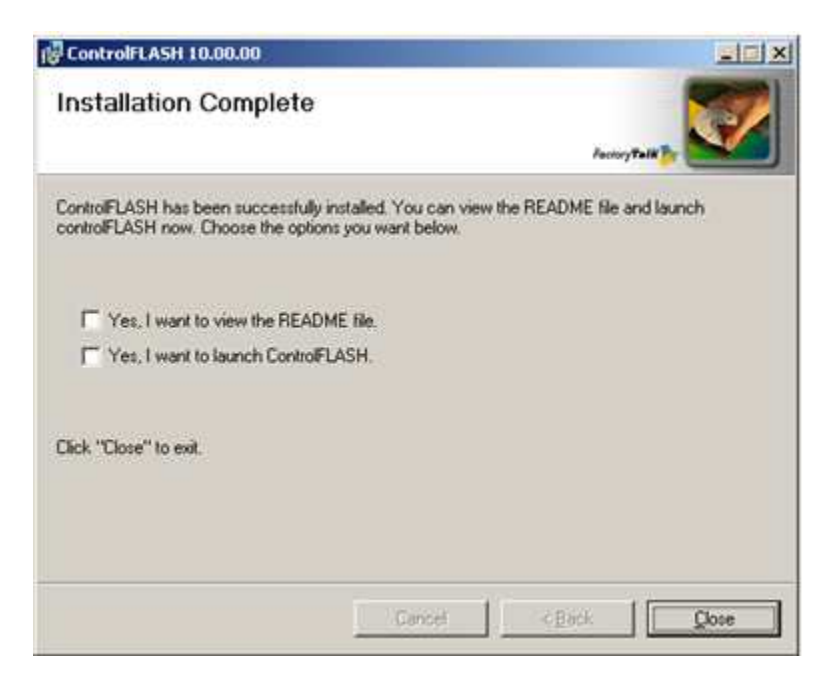

Select Yes, I want to launch ControlFLASH, then click Close. You should see something like the following; click Next>

#### ILX34 Firmware v3.5.0 Update Instructions 28 June 2011 Steve Schultheis

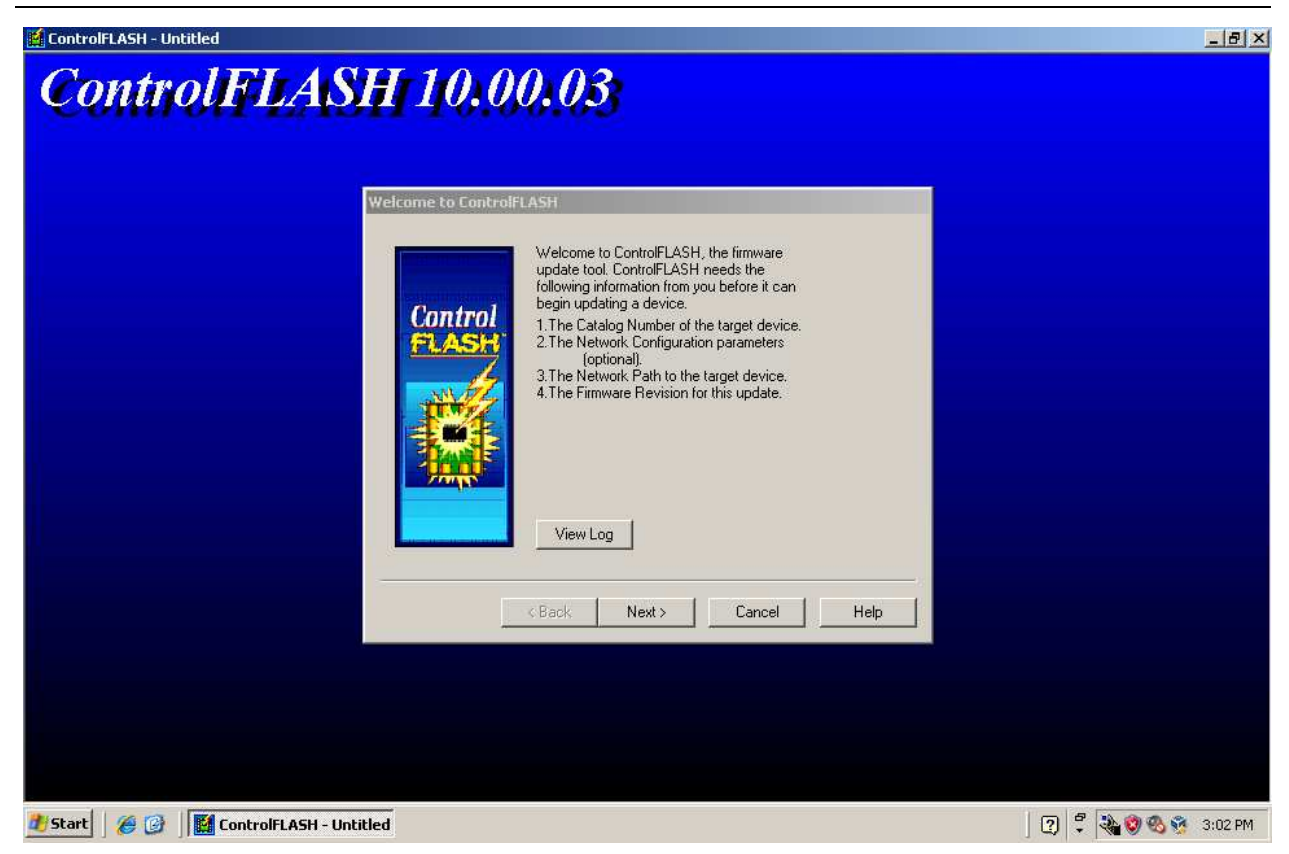

You will be presented with a dialog like the following. There may be additional *catalog numbers* listed for your system. Select *ILX34-AENWG* and click *Next>* 

| Control | IX34AENWG |
|---------|-----------|
| FLASH   |           |
| THE A   |           |
|         |           |
|         |           |
|         |           |

You should see a dialog like the following:

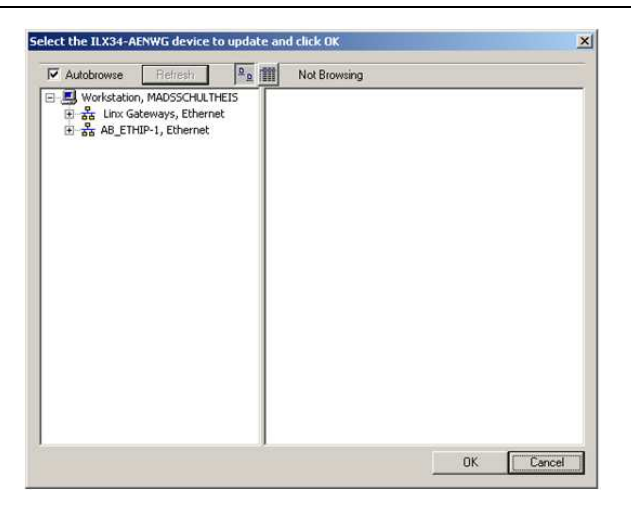

Click on AB\_ETHIP-1, Ethernet on the left pane; you should see something like this:

| Image: Solution, MADSSCHUTHEIS         ⊕       ♣         H       ♣         AB_ETHING       Ethernet         Image: Solution       Image: Solution         Image: Solution       Image: Solution | Auto       | obrowse     | Refresh                                        | 20           | 111         | Browsin           | g - node 19.          | 2.168.1.5         | 10 found               |  |
|----------------------------------------------------------------------------------------------------|------------|-------------|------------------------------------------------|--------------|-------------|-------------------|-----------------------|-------------------|------------------------|--|
|                                                                                                    | ₩ 2<br>₩ 2 | Workstation | , MADSSCHUL<br>Leways, Ether<br>IP-1, Ethernet | THEIS<br>net | 192<br>ILX: | 168.1<br>34-AENWO | 192.168.<br>ILX34-AEP | 1.90 19<br>WG ILX | 2.168.1.99<br>34-AENWG |  |

Any ILX34 devices detected will appear in the right pane as in the above example. For our example, we will flash the device shown at IP address 192.168.1.90. (Note that the device at 192.168.1.99 was detected in a previous ControlFLASH session, but it can be ignored.)

Click on the device to flash, then click OK. You will see something like this:

| Control | Current Revision: 3.5.0<br>Select the new revision for this update: |
|---------|---------------------------------------------------------------------|
| FLASH   | Revisi Restrictions                                                 |
| -       | <u>Show All</u>                                                     |
|         | Bestictions                                                         |
| -       |                                                                     |
|         | Current Folder:<br>c:\program files\controlflash                    |

Select Revision *3.5.0*, which should be the only firmware version that appears. Then click *Next>*. You will get something like:

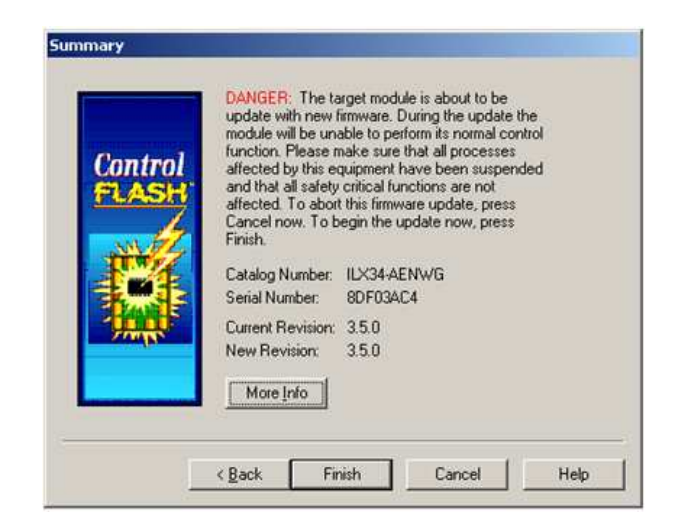

Click *Finish*, then *Yes* to begin programming the ILX34. Programming is done in four stages, with pauses between the stages. During programming, you will see progress indicators like this:

| Catalog Number:<br>Serial Number:  | ILX34-AENWG<br>8DF03AC4 |  |
|------------------------------------|-------------------------|--|
| Current Revision:<br>New Revision: | 3.5.0<br>3.5.0          |  |
| Transmitting block                 | 1412 of 6991            |  |
|                                    |                         |  |

Upon successful completion you should see the following:

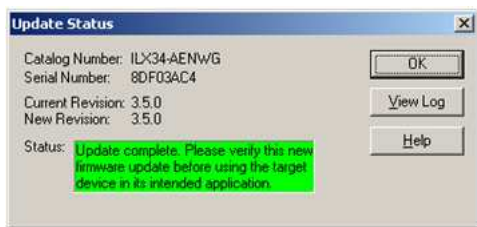

Click OK, then Cancel, then Yes to exit ControlFLASH.

## Testing the new firmware installation

Power off your ILX34, then power it on. Once the *Point Bus Status LED* is no longer solid red, the unit should be operational with the new firmware.

To verify the new firmware version, open a web browser to the ILX34's IP address. You should see a screen like the following:

#### ILX34 Firmware v3.5.0 Update Instructions 28 June 2011 Steve Schultheis

| Expand Minimize | Home                     |                            |                                                       |  |
|-----------------|--------------------------|----------------------------|-------------------------------------------------------|--|
| Diagnostics     | Host Name                |                            |                                                       |  |
| Groving Chasala | Madule Description       | User Entered Text          |                                                       |  |
|                 | Module Location          | User Entered Text          |                                                       |  |
|                 | IP Address               | 192.168.1.90 from Switches | Resources                                             |  |
|                 | Ethernet Address (MAC)   | 00:0D:8D:F0:3A:C4          | Visit ProSoft Technology fo<br>additional information |  |
|                 | DHCP Enabled             | False                      |                                                       |  |
|                 | Status                   | Awaiting Connection        | Contacts                                              |  |
|                 | Serial Number            | SDF03AC4                   |                                                       |  |
|                 | Product Revision         | 3.005 Build 0              |                                                       |  |
|                 | Firmware Version Date    | Jun 16, 2011 15:21:06      |                                                       |  |
|                 | Embedded Switch Revision | 1.50                       |                                                       |  |

The important thing to notice is that the *Product Revision* is *3.005 Build 0*, which is the version of firmware that you just installed.